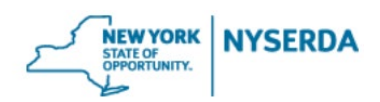

# NY-SUN INCLUSIVE COMMUNITY SOLAR ADDER APPLICATION GUIDE

Follow this step-by-step guide to complete and submit an Inclusive Community Solar Adder application. Under Round 2 of the program, Contractors must now use the *Portfolio Submission* process if they plan to use the same acquisition provider, subscription manager, acquisition strategy and customer engagement protocol for multiple projects. Section A of this guide provides step-by-step instructions on how to submit a primary application. Section B describes how to submit a subsequent application.

#### A. HOW TO SUBMIT A PRIMARY APPLICATION

1. Login to the NYSERDA Portal at <u>portal.nyserda.ny.gov</u>.

| NEW YORK<br>STATE OF<br>OPPORTUNITY. | SERDA   |
|--------------------------------------|---------|
| Username                             |         |
| Password                             |         |
|                                      |         |
| Log In                               |         |
| Forgot Your Password?                | Sign Up |

2. Click the "Submit a New Application" tab.

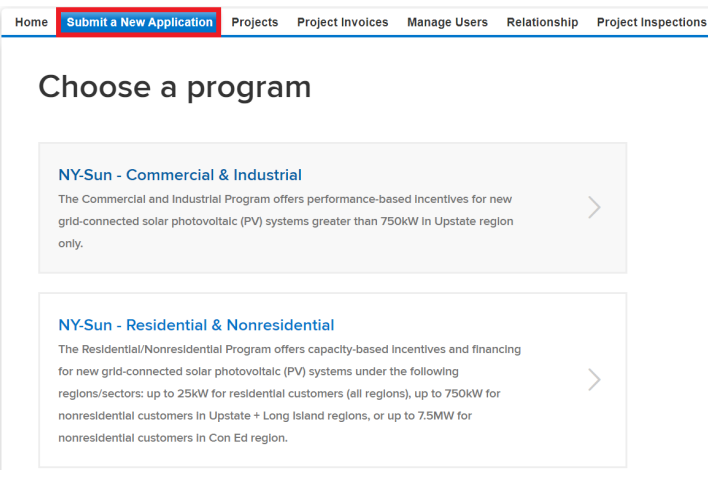

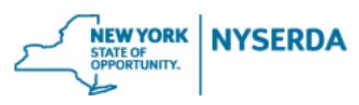

3. Click the "NY Sun – Inclusive Community Solar Adder" tile.

| grid-connected solar photovoltalc (PV) systems greater than 750kW in Upstate region only.                                   |  |
|----------------------------------------------------------------------------------------------------|--|
| NY-Sun - Residential & Nonresidential                                                                                       |  |
| The Residential/Nonresidential Program offers capacity-based incentives and financing                                       |  |
| for new grid-connected solar photovoltaic (PV) systems under the following                                                  |  |
| negrons/sectors, up to 25kW for residential customers (all regions), up to 75kW for                                         |  |
| nonresidential customers in Opside 'r Cong Island regions, or up to 7.5mm for<br>nonresidential customers in Con Ed region. |  |
|                                                                                                    |  |
| NY-Sun Inclusive Community Solar Adder                                                                                      |  |
| If you would like to apply for the inclusive Community Solar added for a project you                                        |  |
| already have submitted, start here                                                                                          |  |

4. From the dropdown, select "Primary" to begin a primary application. See Section B for how to submit a subsequent application. To begin the application, click "Start."

| Home       | Submit a New Application  | Projects   | Project Invoices | Project Inspections | Dashboards | Generate Campaign |
|------------|---------------------------|------------|------------------|---------------------|------------|-------------------|
| Select La  | anguage 🗸                 |            |                  |                     |            |                   |
| Powered by | Google Translate          |            |                  |                     |            |                   |
| 0          | booso a pr                | oara       | m                |                     |            |                   |
| C          | noose a pr                | oyia       |                  |                     |            |                   |
|            |                           |            |                  |                     |            |                   |
| N          | IY-Sun - Inclusi∖         | /e Cor     | nmunity S        | olar Adder          |            |                   |
| ls         | this a Primary or Subsequ | ent Applic | ation? *         |                     |            |                   |
| Г          | Primary ~                 |            |                  |                     |            |                   |
|            |                           |            |                  |                     |            |                   |
|            | BACK START                |            |                  |                     |            |                   |
|            |                           |            |                  |                     |            |                   |

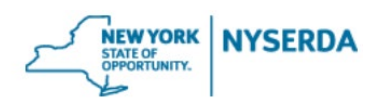

#### Project Information (Step 1 of 6)

- 5. From the first dropdown, select the project you would like to submit a primary application for. The project that is selected for the primary application is up to the discretion of the Contractor.
- 6. From the "Project Type" dropdown, select the incentive type the project received.
  - For Upstate projects that received Phase One NEM, the Market Transition Credit, or the Community Credit, select "Upstate project that received Phase One NEM, the Market Transition Credit, or the Community Credit."
  - b. For Upstate projects that received a NY-Sun MW Block and/or Community Adder incentive, select "Upstate project that received a MW Block incentive and/or the Community Adder."
  - c. All Con Edison projects can select "Con Edison project" from the dropdown.
  - d. To avoid delays with the application, confirm that your selection is correct based on the previous incentive that you received under NY-Sun.
- 7. Identify if the project is applying to be a Community Benefit Project by selecting "Yes" or "No." Community Benefit Projects will receive a higher incentive.
- 8. Enter the expected commercial operation date for the project by selecting the quarter from the dropdown and entering the year.
- Enter the bill discount the project will be offering its subscribers. The Inclusive Community Solar Adder program requires projects to offer a minimum 10% bill discount to eligible customers.
- 10. Select whether eligible residential subscribers, eligible non-residential subscribers, or both will be targeted by the project. If both, select the "Eligible Residential Subscribers" and "Eligible Non-Residential Subscribers" options.
  - a. Note: Eligible residential subscribers are required for all Inclusive Community Solar Adder projects.
- 11. Select all the applicable methods that the project will use to confirm the eligibility of **residential subscribers**.
- 12. Select all the applicable methods that the project will use to confirm the eligibility of **non-residential subscribers** on the project. If the project will not be targeting non-residential subscribers, select "Not Applicable."
- 13. From the last dropdown on this page, identify if the project will sign up customers for the project using door-to-door sales.
- 14. To move to Step 2 of the application, click "Continue."

|    |                                                                                                    | NEW YORK<br>STATE OF<br>OPPORTUNITY.                                                                                                    | NYSERD |
|----|----------------------------------------------------------------------------------------------------|----------------------------------------------------------------------------------------------------|--------|
| S  | Home Submit a New Application                                                                                                    | Projects Project Invoices Project Inspections Dashboards Generate Campaign                                                                                                    | F      |
| Po | NYSERDA - N                                                                                                    | IY-Sun • • • • • • • •                                                                                                    |        |
|    | Project Information (St<br>Please select the NY-Sun proj<br>more information on program                                                                 | ep 1 of 6)<br>ect for which you are applying for the Inclusive Community Solar Adder. Then select the appropriate Project Type and the Target Eligible Subscriber Range. For<br>rules, please see the latest version of the <u>NY-Sun Program Manuel</u> .                                                                                                    |        |
| 5. | NY-Sun Application # *                                                                                                    | -None V                                                                                                    |        |
|    | Application Type                                                                                                    | Primary                                                                                                    |        |
| 6. | Project Type *                                                                                                    | None V                                                                                                    |        |
| 7. | Is this project applying for th<br>Community Benefit Project<br>Added Incentive? *                                                                      | e O Yes<br>O No                                                                                                    |        |
| 8. | Expected Commercial<br>Operation Quarter *                                                                                                    | Quarter:None ~<br>Year: ex. 2023                                                                                                    |        |
| 9. | Bill Discount *                                                                                                    | %                                                                                                    |        |
| 0. | Indicate which subscriber<br>types will be targeted for thi<br>project (can select multiple)                                                            | Eligible Residential Subscribers     S     Eligible Non-Residential Subscribers                                                                                                    |        |
| 1. | Indicate which<br>method(s) will be used<br>to confirm the eligibility<br>of <b>RESIDENTIAL</b><br>subscribers for the ICSA,<br>(can select multiple) * | <ul> <li>Categorical Eligibility: Subscriber eligibility is demonstrated by documented participation in one of the assistance programs listed in the Program Manual.</li> <li>Geo-eligibility: Subscriber eligibility is demonstrated by residence in an Interim Disadvantaged Community (DAC).</li> <li>Affordable Housing Residential Eligibility: All residents of a regulated affordable housing property can be deemed eligible if the property 1) meets the eligibility requirements of the NY-Sun Multifamily Affordable Housing Adder, 2) residence is limited to LMI households (80% AMI or below), and 3) participation in ODG will not result in any increased cost(e.g., rent or common charge increase) for the residential subscriber due to the utility allowance mechanism or other policies or practices.</li> <li>Not Applicable</li> </ul> |        |
| 2. | Indicate which<br>method(s) will be used<br>to confirm the eligibility<br>of NON-RESIDENTIAL<br>subscribers for the ICSA.<br>(can select multiple) *    | Affordable Housing: Nonresidential demand and non-demand accounts serving an eligible affordable housing property (i.e., building/common area meter).     Nonprofit/public facilities serving DACs: Accounts serving nonprofit organizations or public facilities that 1 meet the criteria of "small" subscribers per the CDG rules (non-demand account or demand account with an average peak monthly demand of less than 25 kW), and 2) are located within and serve a designated DAC.     Public Schools: Accounts serving existing public school buildings across New York State that are designated eligible for PON 4924: P-12 Schools – Green Schools Initiative.     Not Applicable                                                                                                    |        |
| 3. | Will you use door-to-door sales to sign up customers?                                                                                                   | None     ·                                                                                                    |        |
|    | PREVIOUS                                                                                                    | CONTINUE                                                                                                    |        |

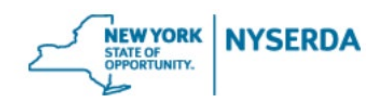

### Project Contacts (Step 2 of 6)

- 15. Confirm that the Contactor and Payee information is correct and matches the NY-Sun application. If changes are required, they must be made to the NY-Sun application. If there is an error in the contact information you may contact <u>communitysolar@nyserda.ny.gov</u>.
- 16. Add the project's Customer Acquisition Provider by clicking "Add a Contact."
- 17. From the first dropdown, select "Customer Acquisition Provider" then enter the required information. Click the "Primary" checkbox if they are the primary contact. When finished, click "Save Changes."
  - a. Note: All projects are required to identify the Customer Acquisition Provider. Applicants can add as many contacts as necessary if there are multiple contacts for the Customer Acquisition Provider.
- 18. Projects must indicate any subcontractors that are working on customer acquisition and customer management activities. To add subcontractors, repeat Steps 16 and 17 but select "Subcontractor for Primary Contractor" from the "Contact Role" dropdown of the pop-up window. Applicants must detail the roles and responsibilities of each subcontractor in the "Please list any activities that this entity will be doing for this project", which is the last field in the pop-up window.
- 19. To move to Step 3 of the application, click "Continue."

|     |                                                        |                                                                                                    |                                                                  |                                                |                                     |                                                | ٢                          | NEW YORK<br>STATE OF<br>OPPORTUNITY.    | NYSERDA |
|-----|--------------------------------------------------------|----------------------------------------------------------------------------------------------------|------------------------------------------------------------------|------------------------------------------------|-------------------------------------|------------------------------------------------|----------------------------|-----------------------------------------|---------|
| 0   | Home Submit a New Applica                              | ation Projects                                                                                                    | Project Involces Proj                                            | ject Inspections                               | Dashboards                          | Generate Campaign                              |                            | B                                       |         |
| Po  | Select Language  v                                     | (Contraction of the second second sec |                                                                  |                                                |                                     |                                                |                            |                                         |         |
|     | NYSERDA -                                              | NY-Su                                                                                                    | n                                                                |                                                |                                     |                                                | 0                          | 0000                                    |         |
|     | Project Contacts (S                                    | tep 2 of 6)                                                                                                    |                                                                  |                                                |                                     |                                                |                            |                                         |         |
|     | Please review the Project                              | t Contact informa                                                                                                    | tion below. Add a contact for                                    | the Customer Acquisi                           | tion Provider an                    | d each subcontractors involved                 | L.                         |                                         |         |
|     | The Payee information ha<br>below, please contact co   | as been copied fr<br>mmunitysolar@ny                                                                                                    | om the NY Sun project for wh<br>/serda.ny.gov.                   | lich you are applying f                        | for the inclusive                   | Community Solar Adder. If you                  | think there is an error in | the contact information                 |         |
|     | If the NY-Sun Participatin<br>list each company/organi | g Contractor and<br>ization name, the                                                                                                    | the Customer Acquisition Pro<br>Ir role, and their primary point | ovider is working with<br>of contacts for NYSE | subcontractors a<br>RDA to reach ou | and/or partners on customer ac<br>t if needed. | quisition, customer man    | agement, and/or outreach,               |         |
| .6. | ADD A CONTACT Show 10      entries                     |                                                                                                    |                                                                  |                                                |                                     |                                                | Search:                    |                                         |         |
|     | Action †                                               | Primary? 1                                                                                                    | Company Name                                                     | Name †                                         | Phone                               | t Email                                        | t                          | Contact Role                            |         |
|     | Edit   Delete   Clone<br>  Activities                  | *                                                                                                    | New York Solar Sales                                             | Jake Smith                                     | (212) 123-<br>4567                  | jake@email.com                                 |                            | Subcontractor for Primary<br>Contractor |         |
|     | Edit   Delete   Clone                                  | *                                                                                                    | New York Solar                                                   | Olivia Page                                    | (212) 987-<br>6543                  | olivia@email.com                               |                            | Customer Acquisition<br>Provider        |         |
| .5. |                                                        | *                                                                                                    | New York Solar<br>Developers                                     | Mary Rao                                       | (212) 111-<br>2222                  | mary@email.com                                 |                            | Contractor                              |         |
|     |                                                        | *                                                                                                    | New York Solar<br>Developers                                     | Tom Hender                                     | (212) 222-<br>3333                  | tom@email.com                                  |                            | Payee                                   |         |
|     | Showing 1 to 4 of 4 entries                            |                                                                                                    |                                                                  |                                                |                                     |                                                |                            | < 1 >                                   |         |
|     | PREVIOUS                                               |                                                                                                    |                                                                  |                                                |                                     |                                                |                            | CONTINUE                                |         |

#### 17. Customer Acquisition Provider Pop-Up Window:

|                                                                            |                                                                                                    | ×                        |
|----------------------------------------------------------------------------|----------------------------------------------------------------------------------------------------|--------------------------|
| When selecting an orr<br>organization you wish<br>fill in the organization | panization from the drop-down lists below,<br>to add is not listed, please select 'Add Ne<br>details in the appropriate fields. | if the<br>w Company" and |
| Contact Role *                                                             | None                                                                                                    | ~                        |
| Company *                                                                  | Please select                                                                                                    | •                        |
| Company Name *                                                             |                                                                                                    |                          |
| First Name *                                                               |                                                                                                    |                          |
| Last Name *                                                                |                                                                                                    |                          |
| Primary                                                                    | 0                                                                                                    |                          |
| Title *                                                                    |                                                                                                    |                          |
| Email *                                                                    |                                                                                                    |                          |
| Phone *                                                                    | (XOOX-XOOX-XOOX                                                                                                    |                          |
| Address 1 *                                                                |                                                                                                    |                          |
| Address 2                                                                  |                                                                                                    |                          |
| City *                                                                     |                                                                                                    |                          |
| Zip Code/Postal<br>Code *                                                  |                                                                                                    |                          |
|                                                                            | New York                                                                                                    | ~                        |

#### 18. Subcontractor for Primary Contractor Pop-Up Window:

| Add a contact                                                                          |                                                                                                    | ×  |
|----------------------------------------------------------------------------------------|----------------------------------------------------------------------------------------------------|----|
| When selecting an organi<br>organization you wish to a<br>fill in the organization det | zation from the drop-down lists below, if the<br>add is not listed, please select "Add New Company" and<br>alls in the appropriate fields. | d  |
| Contact Role *                                                                         | Subcontractor for Primary Contracto                                                                                                    | ~  |
| Company *                                                                              | Add New Company                                                                                                    | *  |
| Company Name *                                                                         |                                                                                                    |    |
| First Name *                                                                           |                                                                                                    |    |
| Last Name *                                                                            |                                                                                                    |    |
| Primary                                                                                | 0                                                                                                    |    |
| Title *                                                                                |                                                                                                    |    |
| Email *                                                                                |                                                                                                    |    |
| Phone *                                                                                | (XXX) XXX-XXXX                                                                                                    |    |
| Address 1 *                                                                            |                                                                                                    |    |
| Address 2                                                                              |                                                                                                    |    |
| City *                                                                                 |                                                                                                    |    |
| Zip Code/Postal<br>Code *                                                              |                                                                                                    |    |
| State *                                                                                | None                                                                                                    | ~  |
| Please list any<br>activities that this<br>entity will be doing for<br>this project. * |                                                                                                    | li |
|                                                                                        | CLOSE SAVE CHANGE                                                                                                    | s  |

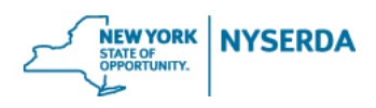

# Community Benefit Project Information (Step 3 of 6)

Projects can qualify as Community Benefit Projects, which are projects that provide a higher bill discount, incorporate measures that increase access to community solar, and demonstrate a greater commitment to the Eligible Subscribers and their surrounding communities as discussed below.

In order to qualify for the Community Benefit Project incentive, projects have to meet one of the following:

- Offer a 20% bill discount to all the ICSA-eligible subscribers and demonstrate a minimum of three of the criteria listed on this page; or,
- Offer a 15% bill discount to all the ICSA-eligible subscribers and demonstrate all five of the criteria listed on this page.

20. Enter the answers to the community benefit project questions.

- a. If you are applying for the higher Community Benefit Project incentive, select "Yes" next to the criterion that will be used. Answer the supplemental questions for that criterion to demonstrate how it will be met.
- b. If you are not applying for the higher Community Benefit Project incentive, select "No" for each criterion.
- 21. To move to Step 4 of the application, click "Continue."

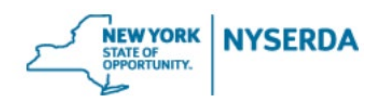

| Submit a New Application Projects Project Invoices Project Inspections Dashboards Ger                                                                                                    | erate Campaign                  |                     |              |                  |
|----------------------------------------------------------------------------------------------------|---------------------------------|---------------------|--------------|------------------|
| anguage V<br>hy Google Translate                                                                                                    |                                 |                     |              |                  |
|                                                                                                    |                                 |                     |              |                  |
| NYSERDA - NY-Sun                                                                                                    |                                 |                     |              | • • • • •        |
| Community Benefit Project Information (Step 3 of 6)                                                                                                    |                                 |                     |              |                  |
| If this project is applying for the Community Benefit Project Added Incentive, you must answer each of the Yes/                                                                                                    | No questions on this            | page. Otherwise, yo | u may hit Co | ntinue.          |
| Additionally, check the help text ( loon) to check if you must answer any of the text questions, as they may be r                                                                                                    | equired based on yo             | ur other answers.   |              |                  |
|                                                                                                    |                                 |                     |              |                  |
|                                                                                                    |                                 |                     |              |                  |
|                                                                                                    |                                 |                     |              |                  |
|                                                                                                    |                                 |                     |              |                  |
| elect the features this project will have to meet the requirements to rece<br>20% bill discount and have a minimum of the three features below OP                                                                              | eive this high<br>15% bill disc | er incentive.       | Note: Pr     | ojects must offe |
| order to qualify for the Community Benefit Project Added Incentive.                                                                                                    |                                 | ount and an         | iive leat    | ules selected li |
|                                                                                                    |                                 |                     |              |                  |
| Demonstrated close partnerships with community organizations and stakeholders from the                                                                                                    | Yes                             | ○ No                |              |                  |
| onstruction, and customer outreach.                                                                                                    |                                 |                     |              |                  |
| Please provide detail on the close partnerships with community organizations and stakeholders from the                                                                                                    | Lorem Ipsum                     |                     |              |                  |
| DAC local to the project site throughout the project development process; including siting, construction,<br>and customer outreach.                                                                                            |                                 |                     |              |                  |
|                                                                                                    |                                 |                     |              |                  |
| Vorkforce training and hiring commitments of priority populations or members of the                                                                                                    | Yes                             | O No                |              |                  |
| urrounding DAC community.                                                                                                    | Ŭ                               | 0                   |              |                  |
| Please provide detail on the workforce training and hiring commitments for this project. Indicate the                                                                                                    | Lorem Ipsum                     |                     |              |                  |
| Projects participation in NTSERDAS Program Opportunity Notice (PON) 5982. On the Job Training (OT)<br>Program. Projects must receive an acceptance of a Business Application and submission and acceptance                     |                                 |                     |              |                  |
| of New Hire Applications from Priority populations as defined by the PON.                                                                                                    |                                 |                     |              |                  |
|                                                                                                    |                                 |                     |              |                  |
| Community based or participant ownership models.                                                                                                    | Yes                             | () No               |              |                  |
| If "Yes" is selected, please provide detail on what the community-based and participant ownership model<br>will be for this project. The contractor must submit a written summary that outlines the following: 1) If and       | Lorem Ipsum                     |                     |              |                  |
| how the project will be owned by DAC stakeholders or a community organization that serves a DAC. Detail<br>if it will be full ownership, majority stake, or another model. 2) Details on how the project profits, including    |                                 |                     |              |                  |
| how the profit will be collected, stored, and distributed. 3) Details on what the governance structure will be<br>for the projects and its monetary and non-monetary benefits, including ownership, control, and voting rights |                                 |                     |              |                  |
| for all parties.                                                                                                    |                                 |                     |              |                  |
|                                                                                                    |                                 |                     |              |                  |
| Dedicated strategy to target individuals in DACs with Limited English Proficiency.                                                                                                    | Yes                             | O No                |              |                  |
| Sited within a DAC and serving surrounding community eligible subscribers: At least 60% of                                                                                                    | Yes                             | O No                |              |                  |
| project capacity is dedicated to eligible subscribers from the surrounding community,                                                                                                    | ~                               | 0                   |              |                  |
| lefined as the same or adjacent zip code                                                                                                    |                                 |                     |              |                  |
|                                                                                                    |                                 |                     |              |                  |
|                                                                                                    |                                 |                     |              |                  |
|                                                                                                    |                                 |                     |              |                  |

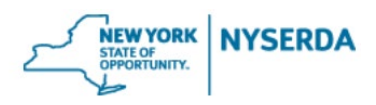

### Application Review (Step 4 of 6)

- 22. Carefully review the information on this page, including the NY-Sun Incentive Program information, the listed Project Participants, the Project Site information, and the Project Information.
- 23. If any information needs to be changed or corrected, use the "Previous" button at the bottom of the page to navigate to earlier steps in the application.
- 24. Read the Certification Statement.
- 25. To submit the project application in accordance with the stipulations of the certification statement, use the "Electronic Signature" button to link to a DocuSign. Alternatively, use the "Print" button to sign a hard copy. Note, the "Electronic Signature" feature can only be sent to one entity. If there is a payee, the contractor may use the "Electronic Signature" option but then must download the electronically signed application as a PDF and email it to the payee for signature.
- 26. To move to Step 5 of the application, click "Continue."

#### Documents (Step 5 of 6)

- 27. Use the "Choose File" button to upload all required documents. The required documents include:
  - The actual Community Distributed Generation Disclosure Form for the project that a customer will be subject to;
  - The actual residential subscriber contract that a customer will be subject to;
  - A list of all the projects that will be submitted as subsequent applications;
  - A list of the geo-eligibility zip codes that will be targeted for the project;
  - An affidavit signed by the primary contractor and the subscription provider confirming they have entered into a contract for working together on the ICSA projects;
  - The signed application;
  - The completed ICSA Marketing and Implementation Plan;
  - Physical mail collateral to be used;
  - The door-to-door marketing collateral to be used (this may include doorhangers, one-pagers, fact sheets, and so on);
  - Examples of social media posts to be used;
  - The email marketing to be used;
  - Other marketing materials to be used, such as advertisements; and,
  - A customer experience demonstration video showing the journey that a customer experiences as they sign up for the community solar product.

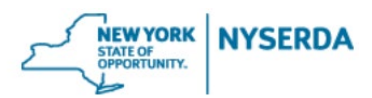

- 28. If this application is for a project that achieved commercial operation between June 7, 2022 and October 12, 2023, you must also upload the project's "Initial Allocation Form," "Initial Host Summary Report," and the "Letter confirming commercial operation from the utility" in the "Other Documents" section.
- 29. If you need to split documents into multiple files because of size constraints, you may upload any additional files in the "Other Documents" section.
- 30. To move to the final step of the application, click "Continue."

| Documents (Step 5 of 6)                                                                                                    |                                                                                                    |                                                 |               |                                            |                                           |                                     |                    |
|----------------------------------------------------------------------------------------------------|----------------------------------------------------------------------------------------------------|-------------------------------------------------|---------------|--------------------------------------------|-------------------------------------------|-------------------------------------|--------------------|
| Upload the required documents listed below. The ma<br>any additional files in the "Optional Documents" secti-<br>if this Is for a project that achieved commercial oper<br>confirming commercial operation from the utility" in th | ximum file size for each document upl<br>on below.<br>ration between June 7, 2022 and Oct<br>ee Other Documents panel. | oad is 10MB. If any of<br>tober 12, 2023, you m | your document | s exceed this limit<br>the "Initial Alloca | t, they may be split<br>tion & Host Summa | into multiple fi<br>iry Reports" an | iles. U<br>id "Let |
| To access the form for the ICSA Marketing and Impler                                                                                                    | mentation Supplement, use the followi                                                                                  | ng link: LINK                                   |               |                                            |                                           |                                     |                    |
| Required Documents                                                                                                    |                                                                                                    |                                                 |               |                                            |                                           |                                     |                    |
| Document Name                                                                                                    | Recent Uploaded Document                                                                                               | Upload History                                  | Status        | Add / Update [                             | Document 🔞                                |                                     |                    |
| 1. Community Distributed Generation Disclosure<br>Form                                                                                                    |                                                                                                    |                                                 |               | Choose File                                | No file chosen                            |                                     |                    |
| 2. Residential Subscriber Contract                                                                                                    |                                                                                                    |                                                 |               | Choose File                                | No file chosen                            |                                     |                    |
| 3. List of projects to be submitted as Subsequent Applications                                                                                                    |                                                                                                    |                                                 |               | Choose File                                | No file chosen                            |                                     |                    |
| 4. Geo-Eligibility Zip Codes 🛛 🖉                                                                                                    |                                                                                                    |                                                 |               | Choose File                                | No file chosen                            |                                     |                    |
| <ol> <li>An affidavit signed by the primary contractor<br/>and the subscription provider confirming they<br/>have entered into a contract for working together<br/>on the ICSA projects.</li> </ol>                                |                                                                                                    |                                                 |               | Choose File                                | No file chosen                            |                                     |                    |
| 6. Signed Application                                                                                                    |                                                                                                    |                                                 |               | Choose File                                | No file chosen                            |                                     |                    |
| 7. ICSA Marketing and Implementation Plan                                                                                                    |                                                                                                    |                                                 |               | Choose File                                | No file chosen                            |                                     |                    |
| 8. Physical Mail Collateral                                                                                                    |                                                                                                    |                                                 |               | Choose File                                | No file chosen                            |                                     |                    |
| 9. Door-to-Door Collateral                                                                                                    |                                                                                                    |                                                 |               | Choose File                                | No file chosen                            |                                     |                    |
| 10. Social Media Posts 🛛 🕢                                                                                                    |                                                                                                    |                                                 |               | Choose File                                | No file chosen                            |                                     |                    |
| 11. Email Marketing                                                                                                    |                                                                                                    |                                                 |               | Choose File                                | No file chosen                            |                                     |                    |
| 12. Other Marketing Materials                                                                                                    |                                                                                                    |                                                 |               | Choose File                                | No file chosen                            |                                     |                    |
| 13. Customer Experience Demonstration 🛛 🕢                                                                                                    |                                                                                                    |                                                 |               | Choose File                                | No file chosen                            |                                     |                    |
| Other Documents                                                                                                    |                                                                                                    |                                                 |               |                                            |                                           |                                     |                    |
| Document Name                                                                                                    | Add / Update Document                                                                                                  |                                                 | Recent Upload | led Document                               | Upload History                            | Status                              |                    |
| Optional Documents                                                                                                    | Choose File No file chosen                                                                                             |                                                 |               |                                            |                                           |                                     |                    |
| 0                                                                                                    |                                                                                                    |                                                 |               |                                            |                                           |                                     |                    |

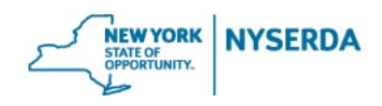

#### Submit (Step 6 of 6)

31. If you are ready to submit the application, click the "Submit" button. Once you click "Submit," you will not be able to edit the application.

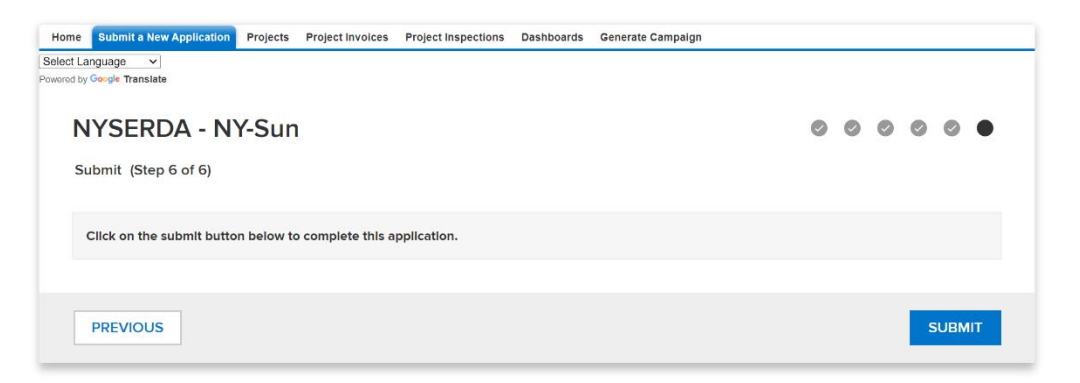

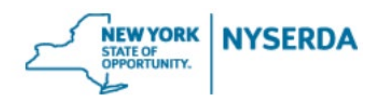

#### B. HOW TO SUBMIT A SUBSEQUENT APPLICATION

Contractors must use the Portfolio Submission process if they plan to use the same acquisition provider, subscription manager, acquisition strategy and customer engagement protocol for multiple projects. With the Portfolio Submission process, a contractor first submits one complete application (known as the Primary Application) to be reviewed by NYSERDA. **Once the primary application is reviewed and approved**, the contractor will be allowed to submit other applications (known as Subsequent Applications) that use the same acquisition provider, subscription manager, acquisition strategy, and customer engagement protocol as the Primary Application. To submit a subsequent application as part of a portfolio, complete the following steps.

1. Click the "Submit a New Application" tab in the NYSERDA Portal.

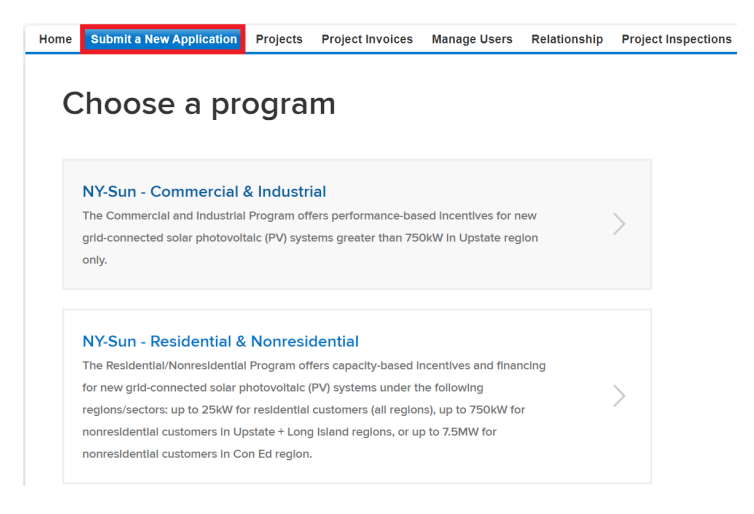

2. Click the "NY Sun – Inclusive Community Solar Adder" tile.

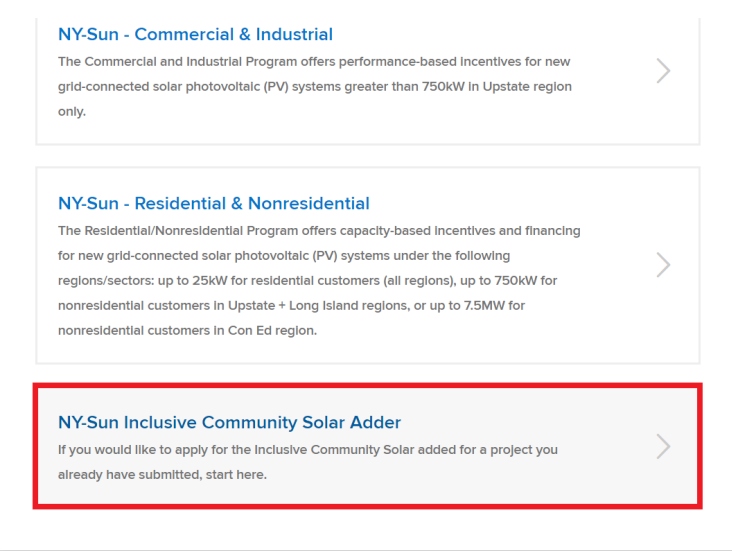

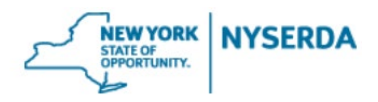

3. From the dropdown, select "Subsequent," then click "Start."

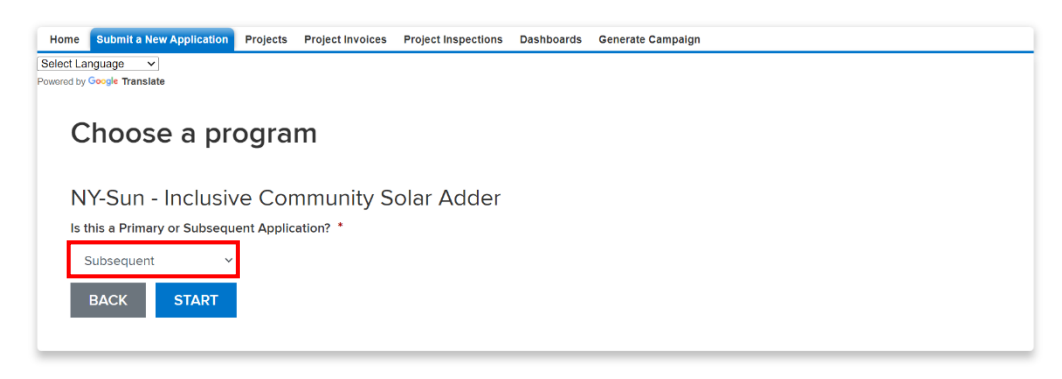

#### **Project Information (Step 1 of 6)**

- 4. From the first dropdown, select the project you would like to submit a subsequent application for.
- 5. From the next dropdown, select the primary application that this application is connected to.
- Select the incentive type the subsequent project received in the "Project Type" dropdown.
  - a. For Upstate projects that received Phase One NEM, the Market Transition Credit, or the Community Credit, select "Upstate project that received Phase One NEM, the Market Transition Credit, or the Community Credit."
  - b. For Upstate projects that received a NY-Sun MW Block and/or Community Adder incentive, select "Upstate project that received a MW Block incentive and/or the Community Adder."
  - c. All Con Edison projects can select "Con Edison project" from the dropdown.
  - d. To avoid delays with the application, confirm that your selection is correct based on the previous incentive that you received under NY-Sun.
- 7. Enter the expected commercial operation date for the subsequent project by selecting the quarter from the dropdown and entering the year.
- 8. Enter the bill discount the subsequent project will be offering its subscribers. As a reminder, the Inclusive Community Solar Adder program requires projects to offer a minimum 10% bill discount to eligible customers.
- 9. To move to Step 2 of the application, click "Continue."

|    |                                                                                    |                                                                        |                                                       |                                 |                                | ٢                              | NEW YORK<br>STATE OF<br>OPPORTUNITY. | NYSERDA |
|----|------------------------------------------------------------------------------------|------------------------------------------------------------------------|-------------------------------------------------------|---------------------------------|--------------------------------|--------------------------------|--------------------------------------|---------|
|    | Home Submit a New Application                                                      | Projects Project Invoices                                              | Project Inspections                                   | Dashboards                      | Generate Campaign              |                                |                                      |         |
| P  | Select Language  v v v v v v v v v v v v v v v v v v v                             |                                                                        |                                                       |                                 |                                |                                |                                      |         |
|    | NYSERDA - NY                                                                       | '-Sun                                                                  |                                                       |                                 |                                | • 0                            | 0000                                 |         |
|    | Project Information (Step                                                          | 1 of 6)                                                                |                                                       |                                 |                                |                                |                                      |         |
|    | Please select the NY-Sun project f<br>more information on program rule             | for which you are applying for th<br>es, please see the latest version | e Inclusive Community<br>of the <u>NY-Sun Progran</u> | r Solar Adder. The<br>n Manual. | n select the appropriate Proje | ect Type and the Target Eligib | le Subscriber Range. For             |         |
| 4. | NY-Sun Application # *                                                             | None                                                                   | ~                                                     |                                 |                                |                                |                                      |         |
|    | Application Type                                                                   | Subsequent                                                             |                                                       |                                 |                                |                                |                                      |         |
| 5. | Please select the primary application this subsequent application is connected to. | None                                                                   | ~                                                     |                                 |                                |                                |                                      |         |
| 6. | Project Type *                                                                     | None                                                                   | ~                                                     |                                 |                                |                                |                                      |         |
| 7. | Expected Commercial<br>Operation Quarter *                                         | Quarter:None Year: ex. 2023                                            | ,                                                     |                                 |                                |                                |                                      |         |
| 8. | Bill Discount *                                                                    | %                                                                      |                                                       |                                 |                                |                                |                                      |         |
|    |                                                                                    |                                                                        |                                                       |                                 |                                |                                |                                      |         |
|    | PREVIOUS                                                                           |                                                                        |                                                       |                                 |                                |                                | CONTINUE                             |         |

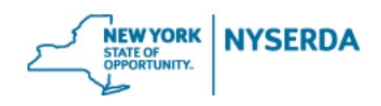

### Project Contacts (Step 2 of 6)

This information shown on this page is automatically filled in from the primary Inclusive Community Solar Adder application and cannot be changed.

- 10. Confirm the Contractor's company, name, phone number, and email address. If the project has a payee, confirm their contact information as well.
  - a. Note: This information must match the NY-Sun application.
- 11. Then confirm the contact information for the Customer Acquisition Provider and any subcontractors.
- 12. To move to Step 3 of the application, click "Continue."

| Home     | Submit a                    | New Application                       | Projects Project Invoices                                        | Project Inspection    | ns Dashboards            | Generate Campaign                       |                                            |
|----------|-----------------------------|---------------------------------------|------------------------------------------------------------------|-----------------------|--------------------------|-----------------------------------------|--------------------------------------------|
| Select I | Language                    | ✓<br>slate                            |                                                                  |                       |                          |                                         |                                            |
|          |                             |                                       |                                                                  |                       |                          |                                         |                                            |
| 1        | NYSEF                       | RDA - N                               | Y-Sun                                                            |                       |                          |                                         |                                            |
| F        | Project Co                  | ntacts (Step                          | 2 of 6)                                                          |                       |                          |                                         |                                            |
|          |                             |                                       |                                                                  |                       |                          |                                         |                                            |
|          | Please revie                | w the Project Con                     | tact information below. Add a contact                            | ct for the Customer A | Acquisition Provider an  | d each subcontractors involved.         |                                            |
|          | The Payee i<br>below, pleas | nformation has be<br>se contact commu | en copied from the NY Sun project f<br>nitysolar@nyserda.ny.gov. | or which you are app  | blying for the Inclusive | Community Solar Adder. If you think the | ere is an error in the contact information |
|          | If the NY-Su                | n Participating Cor                   | ntractor and the Customer Acquisitio                             | n Provider is working | g with subcontractors a  | and/or partners on customer acquisitic  | n, customer management, and/or outreach,   |
|          | list each cor               | npany/organizatio                     | n name, their role, and their primary                            | point of contacts for | NYSERDA to reach ou      | t if needed.                            |                                            |
|          |                             |                                       |                                                                  |                       |                          |                                         |                                            |
|          | how 10                      |                                       |                                                                  |                       |                          |                                         | 0 unit                                     |
|          | 10                          | • enuies                              |                                                                  |                       |                          |                                         | Search:                                    |
|          | Action †                    | Primary? †                            | Company Name †                                                   | Name †                | Phone †                  | Email †                                 | Contact Role                               |
|          |                             | *                                     | New York Solar Developers                                        | Tom Hender            | (212) 111-2222           | tom@email.com                           | Contractor                                 |
|          |                             | *                                     | New York Solar Developers                                        | Mary Rao              | (212) 222-3333           | mary@email.com                          | Payee                                      |
|          |                             | *                                     | New York Solar                                                   | Jake Smith            | (212) 202-2992           | jake@email.com                          | Customer Acquisition Provider              |
|          |                             | *                                     | New York Solar Sales                                             | Olivia Page           | (212) 202-9229           | olivia@email.com                        | Subcontractor for Primary Contractor       |
| s        | howing 1 to 4               | of 4 entries                          |                                                                  |                       |                          |                                         | < 1 >                                      |
|          |                             |                                       |                                                                  |                       |                          |                                         |                                            |
|          |                             |                                       |                                                                  |                       |                          |                                         |                                            |
|          | PREVIO                      | JS                                    |                                                                  |                       |                          |                                         | CONTINUE                                   |
|          |                             |                                       |                                                                  |                       |                          |                                         |                                            |

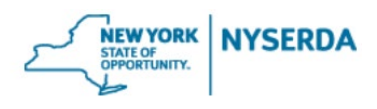

# Community Benefit Project Information (Step 3 of 6)

Projects can qualify as Community Benefit Projects, which are projects that provide a higher bill discount, incorporate measures that increase access to community solar, and demonstrate a greater commitment to the Eligible Subscribers and their surrounding communities as discussed below. **Community Benefit Projects cannot submit a subsequent application.** 

- 13. Projects applying for the Community Benefit Project Added Incentive cannot submit subsequent applications. The answers on this page will automatically have "No" selected. Applicants are unable to make changes to this page.
- 14. To move to Step 4 of the application, click "Continue."

| NYSERDA - NY-Sun                                                                                                    |                                                                                                    |                                                              | 0                                                                                                    | $\bullet \circ \circ \circ$                 |
|----------------------------------------------------------------------------------------------------|----------------------------------------------------------------------------------------------------|--------------------------------------------------------------|----------------------------------------------------------------------------------------------------|---------------------------------------------|
| Community Benefit Project Information (Step 3 of 6)                                                                                                    |                                                                                                    |                                                              |                                                                                                    |                                             |
| Primary Applications: If this project is applying for the Community Benefit Pro<br>question with "No".                                                                                                    | oject Added Incentive, you must a                                                                                                    | answer each of the `                                         | Yes/No questions on this page                                                                                                    | . Otherwise, answer each                    |
| Subsequent Applications: The answers to the Community Benefit Project Add<br>"Continue".                                                                                                    | ed Incentive questions have beer                                                                                                    | n copied from the Pr                                         | imary Application. If everythin                                                                                                    | g looks correct, please press               |
|                                                                                                    |                                                                                                    |                                                              |                                                                                                    |                                             |
| Select the features this project will have to meet the                                                                                                    | e requirements to rec                                                                                                    | eive this higi                                               | her incentive. Note                                                                                                    | Projects must off                           |
| Select the features this project will have to meet the<br>a 20% bill discount and have a minimum of the thre<br>order to qualify for the Community Benefit Project A                                                                                                    | e requirements to rec<br>e features below OR<br>Added Incentive.                                                                                | eive this hig<br>a 15% bill dis                              | her incentive. Note<br>scount and all five f                                                                                        | : Projects must offe<br>eatures selected ir |
| Select the features this project will have to meet the<br>a 20% bill discount and have a minimum of the three<br>order to qualify for the Community Benefit Project A<br>Demonstrated close partnerships with community organizations an<br>DAC local to the project site throughout the project development p<br>construction, and customer outreach.                                                                                                    | e requirements to rec<br>e features below OR<br>Added Incentive.<br>Id stakeholders from the<br>rocess; including siting,                       | eive this higi<br>a 15% bill dis<br>O Yes                    | her incentive. Note<br>acount and all five f                                                                                        | : Projects must offe<br>eatures selected ir |
| Select the features this project will have to meet the<br>a 20% bill discount and have a minimum of the three<br>order to qualify for the Community Benefit Project A<br>Demonstrated close partnerships with community organizations an<br>DAC local to the project site throughout the project development p<br>construction, and customer outreach. •<br>Workforce training and hiring commitments of priority populations of<br>surrounding DAC community. •                                                       | e requirements to rec<br>e features below OR<br>Added Incentive.<br>Id stakeholders from the<br>process; including siting,<br>or members of the | eive this higi<br>a 15% bill dis<br>Ves                      | her incentive. Note<br>scount and all five f<br>No<br>No                                                                            | : Projects must offe                        |
| Select the features this project will have to meet the<br>a 20% bill discount and have a minimum of the three<br>order to qualify for the Community Benefit Project A<br>Demonstrated close partnerships with community organizations an<br>DAC local to the project site throughout the project development p<br>construction, and customer outreach. *<br>Workforce training and hiring commitments of priority populations of<br>urrounding DAC community. *                                                        | e requirements to rec<br>e features below OR<br>Added Incentive.<br>Id stakeholders from the<br>process; including siting,<br>or members of the | eive this higi<br>a 15% bill dis<br>Ves<br>Ves               | <ul> <li>her incentive. Note:</li> <li>scount and all five f</li> <li>No</li> <li>No</li> <li>No</li> <li>No</li> <li>No</li> </ul> | : Projects must off                         |
| Select the features this project will have to meet the<br>a 20% bill discount and have a minimum of the three<br>order to qualify for the Community Benefit Project A<br>Demonstrated close partnerships with community organizations an<br>DAC local to the project site throughout the project development p<br>construction, and customer outreach. *<br>Workforce training and hiring commitments of priority populations of<br>surrounding DAC community. *<br>Community based or participant ownership models. * | e requirements to rec<br>e features below OR<br>Added Incentive.<br>Id stakeholders from the<br>process; including siting,<br>or members of the | eive this higi<br>a 15% bill dis<br>Ves<br>Ves<br>Ves<br>Ves | her incentive. Note<br>scount and all five f<br>No<br>No<br>No<br>No<br>No<br>No                                                    | : Projects must off                         |

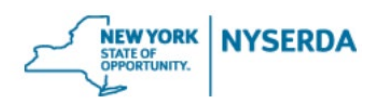

### Application Review (Step 4 of 6)

- 15. Carefully review the information on this page, including the NY-Sun Incentive Program information, the listed Project Participants, the Project Site information, and the Project Information.
- 16. If any information needs to be changed or corrected, use the "Previous" button at the bottom of the page to navigate to earlier steps in the application.
- 17. Read the Certification Statement.
- 18. To submit the project application in accordance with the stipulations of the certification statement, use the "Electronic Signature" button to link to a DocuSign. Alternatively, use the "Print" button to sign a hard copy. Note, the "Electronic Signature" feature can only be sent to one entity. If there is a payee, the contractor may use the "Electronic Signature" option but then must download the electronically signed application as a PDF and email it to the payee for signature.
- 19. To move to Step 5 of the application, click "Continue."

### Documents (Step 5 of 6)

- 20. Use the "Choose File" button to upload all the required documents. The required documents include:
  - The actual Community Distributed Generation Disclosure Form for the project that a customer will be subject to;
  - The actual residential subscriber contract that a customer will be subject to;
  - The signed application; and,
  - The subsequent application attestation (which can be found on NY-Sun's <u>Resources for Contractors</u> page in the "Inclusive Community Solar Adder Resources" section).
- 21. If this application is for a project that achieved commercial operation between June 7, 2022 and October 12, 2023, you must also upload the project's "Initial Allocation Form," "Initial Host Summary Report," and the "Letter confirming commercial operation from the utility" in the "Other Documents" section.
- 22. If you need to split documents into multiple files because of size constraints, you may upload any additional files in the "Other Documents" section.
- 23. To move to the final step of the application, click "Continue."

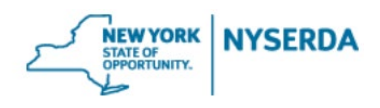

| Pow | NYSERDA - NY-Sun                                                                                                    |                            |                |                          | 000               |      |
|-----|----------------------------------------------------------------------------------------------------|----------------------------|----------------|--------------------------|-------------------|------|
|     | Documents (Step 5 of 6) Upload the required documents listed below. The maximum file size for each document upload is 10MB. If any of your documents exceed this limit, they may be split into multiple files. Upload any additional files in the "Optional Documents" section below. |                            |                |                          |                   |      |
|     | If this is for a project that achieved commercial operation between June 7, 2022 and October 12, 2023, you must also upload the "Initial Allocation & Host Summary Reports" and "Letter confirming commercial operation from the utility" in the Other Documents panel.               |                            |                |                          |                   |      |
|     | To access the form for the ICSA Marketing and Implementation Supplement, use the following linic LINK                                                                                                    |                            |                |                          |                   |      |
|     |                                                                                                    |                            |                |                          |                   |      |
|     | Required Documents                                                                                                    |                            |                |                          |                   |      |
|     | Document Name                                                                                                    | Recent Uploaded Document   | Upload History | Status Add / Update D    | ocument 🕜         |      |
|     | 1. Community Distributed Generation Disclosure<br>Form 🕐                                                                                                    | •                          |                | Choose File              | No file chosen    |      |
|     | 2. Residential Subscriber Contract                                                                                                    |                            |                | Choose File              | No file chosen    |      |
|     | 6. Signed Application                                                                                                    |                            |                | Choose File              | No file chosen    |      |
|     | 4. Subsequent Application Attestation                                                                                                    |                            |                | Choose File              | No file chosen    |      |
|     | Other Documents                                                                                                    |                            |                |                          |                   |      |
|     | Document Name                                                                                                    | Add / Update Document      | -              | Recent Uploaded Document | Upload History St | atus |
|     | Optional Documents                                                                                                    | Choose File No file chosen |                |                          |                   | х    |
|     | ADD ANOTHER DOCUMENT                                                                                                    |                            |                |                          |                   |      |
|     |                                                                                                    |                            |                |                          |                   |      |
|     |                                                                                                    |                            |                |                          |                   |      |

# Submit (Step 6 of 6)

24. If you are ready to submit the application, click the "Submit" button. Once you click "Submit," you will not be able to edit the application.

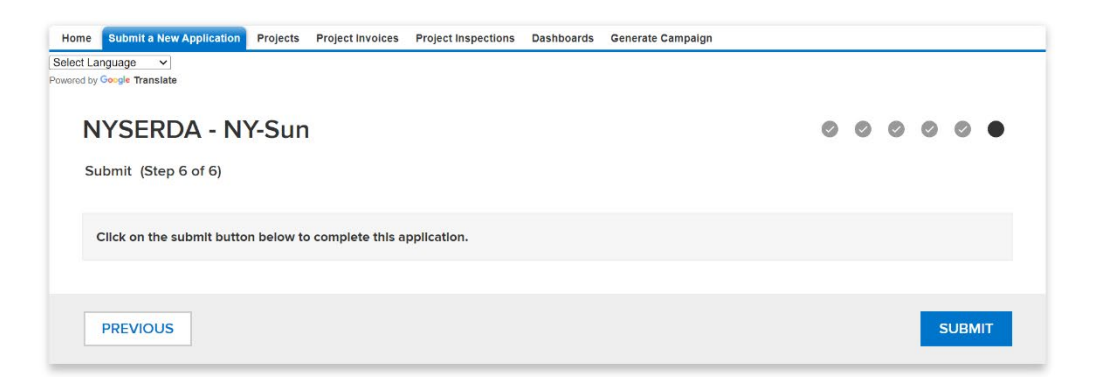